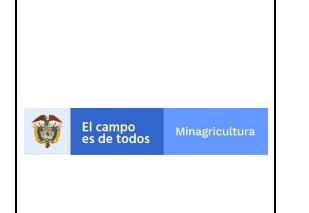

Versión: 1.0

Fecha de creación: 16/02/2021

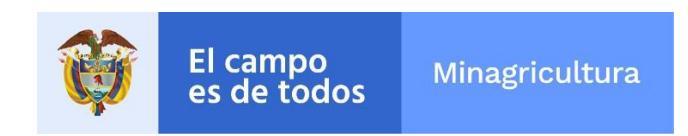

Ministerio de Agricultura y Desarrollo Rural

# MANUAL PARA COMPRIMIR Y DESCOMPRIMIR INFORMACIÓN

Bogotá, Colombia

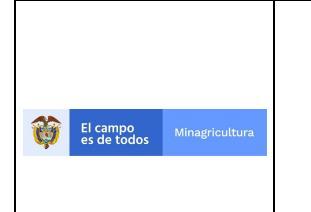

Fecha de creación: 16/02/2021

#### HISTORIAL DE VERSIONES

| Versión | n Fecha Descripción |                 | Autor          | Cargo          |  |
|---------|---------------------|-----------------|----------------|----------------|--|
|         |                     |                 | Anderson Domos | Agente Mesa de |  |
| 1.0     | 16/02/2021          | Versión inicial | Anderson Ramos | Servicios      |  |

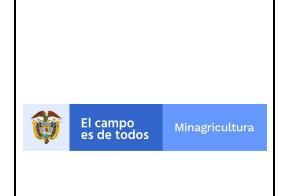

Fecha de creación: 16/02/2021

# TABLA DE CONTENIDO

| 1. | PROPÓSITO                        | 4 |
|----|----------------------------------|---|
| 2. | PASOS PARA COMPRIMIR INFORMACIÓN | 4 |
| 3. | DESCOMPRIMIR INFORMACIÓN         | 5 |

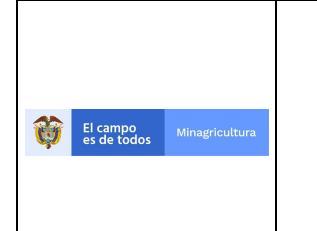

Fecha de creación: 16/02/2021

# 1. PROPÓSITO

El presente manual tiene como propósito presentar el paso a paso para comprimir y descomprimir información.

# 2. PASOS PARA COMPRIMIR INFORMACIÓN

#### Paso 1.

Seleccione el archivo o el directorio a comprimir, luego oprima clic derecho del mouse y en el menú desplegable, seleccionar la opción 7-ZIP y luego Añadir al Archivo.

| <br>16/02/2021 2:10     | amota do arch | ivos              |
|-------------------------|---------------|-------------------|
| Abrir                   |               |                   |
| Abrir en ventana nueva  |               |                   |
| Anclar al Acceso rápido |               |                   |
| 7-Zip                   | >             | Añadir al archivo |
|                         |               |                   |

#### Paso 2.

Aparece la Ventana añadir archivo, que presenta diversas opciones:

| Añadir al archivo              |              |                                | ×                                                                            |  |  |
|--------------------------------|--------------|--------------------------------|------------------------------------------------------------------------------|--|--|
| Archivo:                       | D:\          |                                |                                                                              |  |  |
| Prueba.zip                     | Prueba.zip v |                                |                                                                              |  |  |
| <u>F</u> ormato de archivo:    | zip ~        | Modo de actualización:         | Añadir y sustituir archivos $~~$ $\sim$                                      |  |  |
| Nive <u>l</u> de compresión:   | Normal ~     | Modo de directorio             | Rutas relativas $\checkmark$                                                 |  |  |
| <u>T</u> ipo de compresión:    | Deflate ~    | Opciones                       | autoextra (ble)                                                              |  |  |
| Tamaño de <u>d</u> iccionario: | 32 KB ~      | Comprimir archivos             | Comprimir archivos abiertos para escritura                                   |  |  |
| Tama <u>ñ</u> o de la palabra: | 32 ~         | Borrar archivos des            | pués de la compresión                                                        |  |  |
| Tamaño de bloque compacto:     | ~            | Encriptación                   |                                                                              |  |  |
| Número de hilos de la CPU:     | 4 ~ /        | 4 Escribe la contraseña:       |                                                                              |  |  |
| Memoria usada para comprimir:  | 131 ME       | B<br>Escribe puevamente la     | contraseña:                                                                  |  |  |
| Memoria usada para descompri   | mir: 2 ME    |                                |                                                                              |  |  |
| Dividir en fragmentos (bytes): |              | <u>M</u> ostrar la contraser   | <u>M</u> ostrar la contraseña<br>Método de <u>e</u> ncriptación: ZipCrypto ∨ |  |  |
| Parámetros:                    | ~            | Método de <u>e</u> ncriptaciór |                                                                              |  |  |
|                                |              | ]                              |                                                                              |  |  |
|                                |              | -                              |                                                                              |  |  |
|                                |              |                                |                                                                              |  |  |
|                                |              |                                |                                                                              |  |  |
| Aceptar Cancelar Ayuda         |              |                                |                                                                              |  |  |

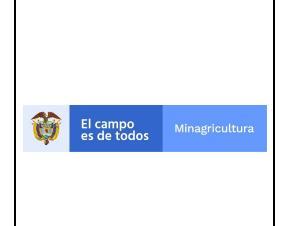

Formato de archivo: el formato de archivo por defecto es 7z, por lo cual, para garantizar que el archivo comprimido pueda ser abierto incluso desde el explorador del sistema operativo, cámbielo a tipo ZIP.

Nivel de compresión: permite elegir el nivel de compresión

Encriptación: se puede poner una contraseña para que solo quien la conozca pueda acceder al contenido del archivo comprimido.

# 3. DESCOMPRIMIR INFORMACIÓN

Descomprimir directamente a un directorio con el mismo nombre del archivo comprimido, para lo cual se debe hacer clic derecho sobre el fichero, seleccionar la opción 7-zip, luego Extraer en "aparece el nombre del directorio en donde se descomprimirá la información, que es el mismo nombre del archivo comprimido".

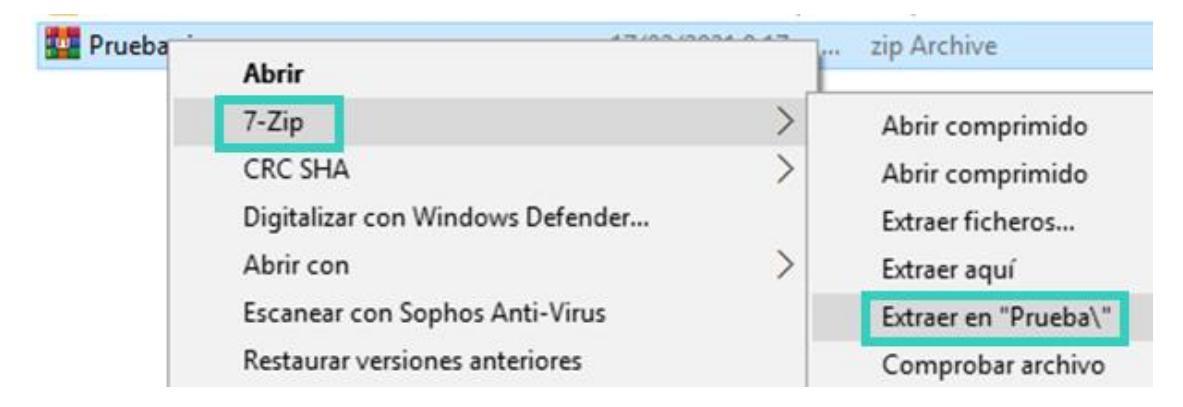

Otro método consiste en hacer doble clic sobre el archivo para abrirlo con 7-Zip y luego hacer clic en el botón "Extraer", clic en el botón con tres puntos y selecciona la carpeta donde quieres archivarlo.

| <u>A</u> rchivo <u>E</u> d | itar <u>V</u> er <u>F</u> | avoritos <u>H</u> | <u>l</u> erramienta | as Ay <u>u</u> da |              |             |
|----------------------------|---------------------------|-------------------|---------------------|-------------------|--------------|-------------|
| ÷                          |                           | ~                 | •                   |                   | ×            | ī           |
| Agregar                    | Extraer                   | Probar            | Copia               | ar Mover          | Borrar       | Información |
| 🤣 🖾 D:\ 🗸                  |                           |                   |                     |                   |              |             |
| Nombre                     |                           |                   | Tamaño              | Tamaño comp       | Modificado   | A           |
| Prueba                     |                           |                   | 0                   | 0                 | 2021-02-16 1 | 5:19        |

En caso de que el archivo tenga una contraseña, indíquela y se podrá acceder al contenido.